<u>ПАМЯТКА по процедуре регистрации на портале</u> госуслуги для получения водительского удостоверения

ПАМЯТКА по процедуре регистрации на портале госуслуги (<u>www.gosuslugi.ru</u>) для получения водительского удостоверения

# І ЭТАП – РЕГИСТРАЦИЯ НА ПОРТАЛЕ ГОСУСЛУГИ

## Заполнение личных данных

1. В сети Интернет зайти на сайт: <u>www.gosuslugi.ru</u>

2. В правом верхнем углу экрана нажать кнопку «Регистрация»

3. Ввести фамилию, имя, номер мобильного телефона или адрес электронной почты.

4. Подтвердить номер мобильного телефона (или электронной почты). При регистрации через телефон на указанный номер придет SMS-сообщение с кодом подтверждения, который надо ввести в соответствующем окошке и подтвердить его.

5. Установить пароль для входа в систему. Пароль должен содержать буквы (только латинские), цифры и знаки пунктуации - всего не менее 8 символов.

6. Заполнить личные данные.

7. После этого необходимо зайти в свой личный кабинет (указав свой телефон или электронную почту и созданный самостоятельно пароль).

8. В открывшемся окне необходимо нажать «Перейти к редактированию» и заполнить персональные данные.

### Проверка личных данных

Необходимо нажать клавишу «продолжить», после этого, введенные данные автоматически отправляются на обработку и проверку (процесс может занимать от нескольких минут до 5

суток).

## Подтверждение личности

Для подтверждения личности, необходимо лично обратиться в государственное учреждение с паспортом для успешного завершения регистрации на портале.

## ІІ ЭТАП – ПОДАЧА ЗАЯВЛЕНИЯ НА ВЫДАЧУ НАЦИОНАЛЬНОГО ВОДИТЕЛЬСКОГО УДОСТОВЕРЕНИЯ

#### Заполнение заявления на выдачу водительского удостоверения

1. После прохождения процедуры регистрации и подтверждения личности, на любой странице портала <u>www.gosuslugi.ru</u> во вкладке *«поиск услуги»* необходимо запросить услугу **«получение водительского удостоверения».** 

2. Из раскрывшегося списка выбрать «Получение Российского национального водительского удостоверения», далее нажать клавишу «Получить услугу».

3. Ознакомиться с представленной информацией, поставить галочку в позиции «Я ознакомлен(а) с порядком подачи заявления в электронном виде» и нажать клавишу «Далее»

4. Выбрать тип услуги: город, район (удобный вам для получения госуслуги); вид услуги (первичная выдача национального водительского удостоверения); категорию, по которой проходило обучение и нажать клавишу «Далее»

5. Подготовить заявление (обязательные для заполнения графы со знаком «\*»):

- · внести персональные данные
- · документ удостоверяющий личность
- · адрес проживания
- · сведения об автошколе данные заполняются вашего свидетельства о профессии водителя

 информацию о медицинском учреждении – данные заполняются из вашей медицинской справки после заполнения всех необходимых граф нажать клавишу «Далее»
Указать удобную для Вас дату, место, время получения водительского удостоверения и нажать клавишу «Подать заявление»

#### Получить водительское удостоверение

В назначенное время прибыть на выбранный Вами пункт РЭО ГИБДД для получения ВОДИТЕЛЬСКОГО УДОСТОВЕРЕНИЯ

Дополнительную информацию о процедуре регистрации на портале госуслуги и порядке подачи заявления на выдачу национального водительского удостоверения можно уточнить у администратора автошколы «Гедеон».